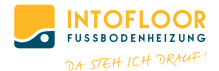

# SCHALTLEISTE PREMIUM IP

# MOTORISCH

MONTAGE- UND BEDIENUNGSANLEITUNG/ MOUNTING INSTRUCTION AND OPERATING MANUAL

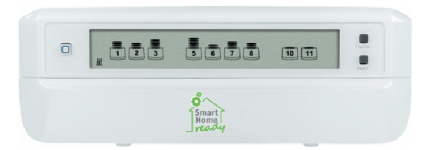

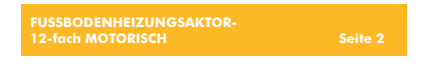

# Lieferumfang

| Anzahl | Bezeichnung                                                |
|--------|------------------------------------------------------------|
| 1      | INTOFLOOR IP Fußbodenheizungsaktor<br>– 12-fach, motorisch |
| 2      | Schrauben 4,0 x 40 mm                                      |
| 2      | Dübel 6 mm                                                 |
| 1      | Netzkabel                                                  |
| 1      | Bedienungsanleitung                                        |

Dokumentation © 2019 eQ-3 AG, Deutschland

Alle Rechte vorbehalten. Ohne schriftliche Zustimmung des Herausgebers darf diese Anleitung auch nicht auszugsweise in irgendeliner Form reproduziert werden oder unter Verwendung elektronischer, mechanischer oder chemischer Verfahren vervielfältigt oder verarbeitet werden.

Es ist möglich, dass die vorliegende Anleitung noch drucktechnische Mängel oder Druckfehler aufweist. Die Angaben in dieser Anleitung werden jedoch regelmäßig überprüft und Korrekturen in der nächsten Ausgabe vorgenommen. Für Fehler technischer oder drucktechnischer Art und ihre Folgen übernehmen wir keine Haftung.

Alle Warenzeichen und Schutzrechte werden anerkannt. Printed in Hong Kong

Änderungen im Sinne des technischen Fortschritts können ohne Vorankündigung vorgenommen werden.

153627 (web) Version 1.1 (06/2019)

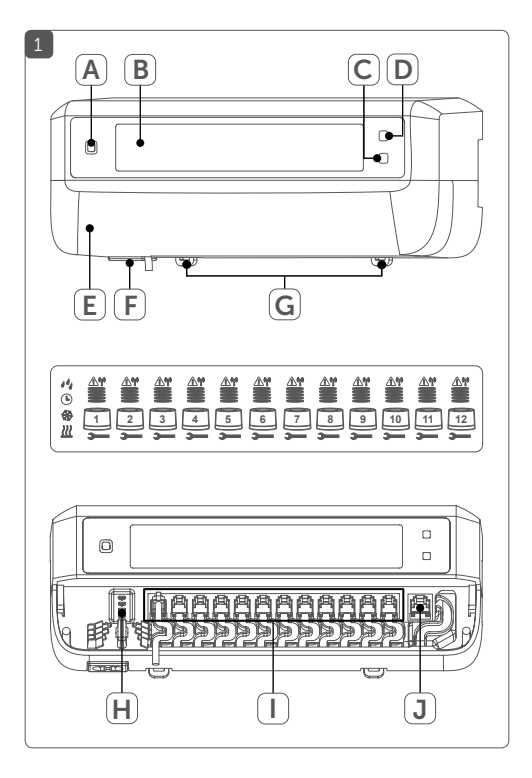

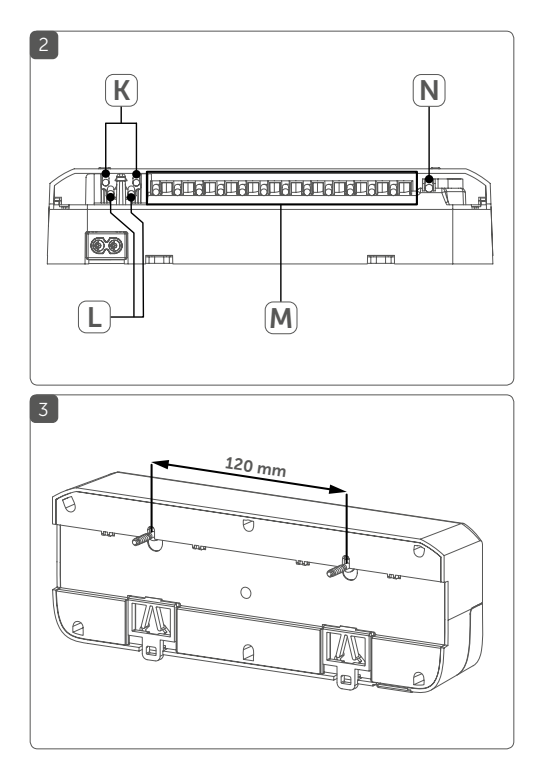

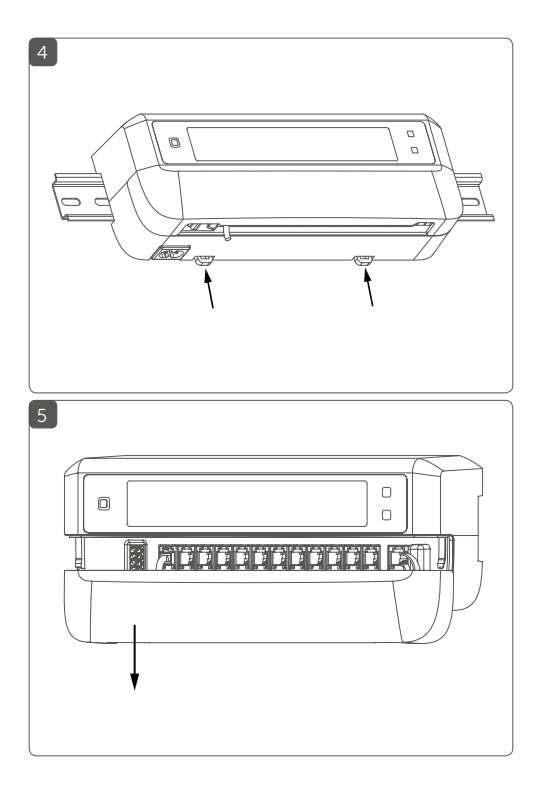

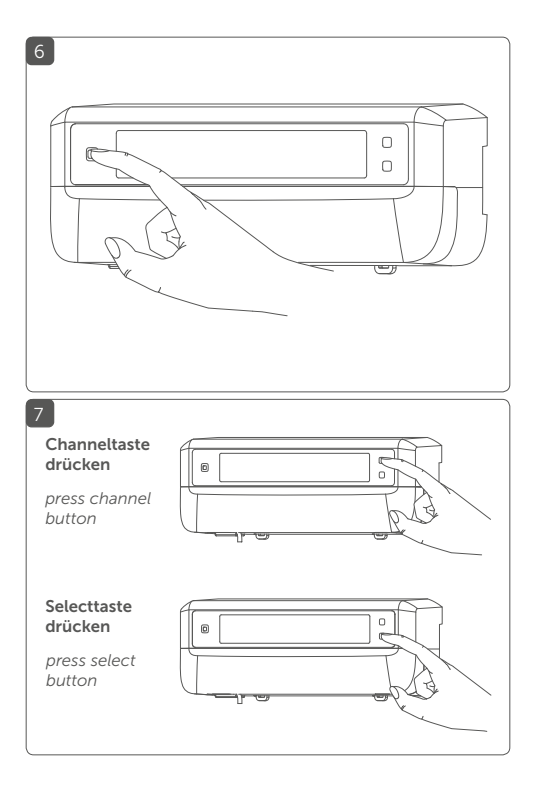

# Inhaltsverzeichnis

| 1  | Hinweise zur Anleitung                               | 8    |
|----|------------------------------------------------------|------|
| 2  | Gefahrenhinweise                                     | 8    |
| 3  | Funktion und Geräteübersicht                         | 11   |
| 4  | Allgemeine Systeminformationen                       | 14   |
| 5  | Montage                                              | 14   |
|    | 5.1 Schraubmontage                                   | 14   |
|    | 5.2 Hutschienenmontage                               | 15   |
| 6  | Inbetriebnahme                                       | 16   |
|    | 6.1 Installationshinweise                            | 16   |
|    | 6.2 Installation                                     | 17   |
|    | 6.3 Verhalten nach Einschalten der Netzspannung      | 18   |
|    | 6.4 Anlernen                                         | 19   |
|    | 6.4.1 Anlernen an den INTOFLOOR IP Wandthermostat.   | 19   |
|    | 6.4.2 Anlernen an die INTOFLOOR IP Multi IO Box      | 20   |
|    | 6.4.3 Einen weiteren Fußbodenheizungsaktor hinzufüge | en21 |
|    | 6.4.4 Anlernen an den IP Access Point                | 22   |
| 7  | Konfiguration über den INTOFLOOR IP                  |      |
|    | Wandthermostat                                       | 24   |
| 8  | Manuelle Bedienung                                   | 29   |
| 9  | Geräteverknüpfungen löschen                          | 30   |
| 10 | Fehlerbehebung                                       | 31   |
|    | 10.1 Befehl nicht bestätigt                          | 31   |
|    | 10.2 Duty Cycle                                      | 31   |
|    | 10.3 Fehlercodes und Blinkfolgen                     | 32   |
|    | 10.3.1 Blinkfolgen der LED                           | 32   |
|    | 10.3.2 Fehlercodes im Display                        | 33   |
| 11 | Wiederherstellung der Werkseinstellungen             | 35   |
| 12 | Wartung und Reinigung                                | 36   |
| 13 | Allaemeine Hinweise zum Eunkhetrieh                  | 36   |
|    | Augemeine minweise zum runkbetrieb                   |      |

# 1 Hinweise zur Anleitung

Lesen Sie diese Anleitung sorgfältig, bevor Sie Ihr INTOFLOOR IP Gerät in Betrieb nehmen. Bewahren Sie die Anleitung zum späteren Nachschlagen auf! Wenn Sie das Gerät anderen Personen zur Nutzung überlassen, übergeben Sie auch diese Anleitung.

#### Benutzte Symbole:

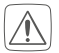

#### Achtung!

Hier wird auf eine Gefahr hingewiesen.

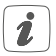

#### Hinweis.

Dieser Abschnitt enthält zusätzliche wichtige Informationen!

# 2 Gefahrenhinweise

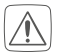

Öffnen Sie das Gerät nicht. Es enthält keine durch den Anwender zu wartenden Teile. Das Öffnen birgt die Gefahr eines Stromschlages. Lassen Sie das Gerät im Fehlerfall von einer Fachkraft prüfen.

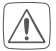

Betreiben Sie das Gerät nur in trockener sowie staubfreier Umgebung, setzen Sie es keinem Einfluss von Feuchtigkeit, Vibrationen, ständiger Sonnen- oder anderer Wärmeeinstrahlung, Kälte und keinen mechanischen Belastungen aus.

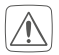

Aus Sicherheits- und Zulassungsgründen (CE) ist das eigenmächtige Umbauen und/oder Verändern des Gerätes nicht gestattet.

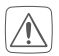

Verwenden Sie das Gerät nicht, wenn es von außen erkennbare Schäden, z. B. am Gehäuse, an Bedienelementen oder an den Anschlussbuchsen ausweist. Lassen Sie das Gerät im Zweifelsfall von einer Fachkraft prüfen.

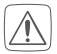

Das Gerät ist kein Spielzeug! Erlauben Sie Kindern nicht damit zu spielen. Lassen Sie das Verpackungsmaterial nicht achtlos liegen. Plastikfolien/-tüten, Styroporteile etc. können für Kinder zu einem gefährlichen Spielzeug werden.

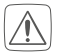

Bei Sach- oder Personenschäden, die durch unsachgemäße Handhabung oder Nichtbeachten der Gefahrenhinweise verursacht werden, übernehmen wir keine Haftung. In solchen Fällen erlischt jeder Gewährleistungsanspruch! Für Folgeschäden übernehmen wir keine Haftung!

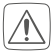

Das Gerät darf nur für ortsfeste Installationen verwendet werden. Das Gerät ist sicher innerhalb einer festen Installation zu fixieren.

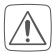

Der Aktor ist Teil der Gebäudeinstallation. Bei der Planung und Errichtung sind die einschlägigen Normen und Richtlinien des Landes zu beachten. Arbeiten am 230-V-Netz dürfen nur von einer Elektrofachkraft (nach VDE 0100) erfolgen. Dabei sind die geltenden Unfallverhütungsvorschriften zu beachten. Zur Vermeidung eines elektrischen Schlages am Gerät, schalten Sie bitte die Netzspannung frei (Sicherungsautomat abschalten). Bei Nichtbeachtung der Installationshinweise können Brand oder andere Gefahren entstehen.

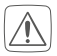

Beachten Sie beim Anschluss an die Geräteklemmen die hierfür zulässigen Leitungen und Leitungsquerschnitte.

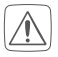

Der Fußbodenheizungsaktor darf nur in Verbindung mit motorischen Stellantrieben (HmIP-VD-MOT) betrieben werden.

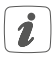

Das Gerät ist nur für den Einsatz in Wohnbereichen, Geschäfts- und Gewerbebereichen sowie in Kleinbetrieben bestimmt.

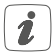

Jeder andere Einsatz, als der in dieser Bedienungsanleitung beschriebene, ist nicht bestimmungsgemäß und führt zu Gewährleistungs- und Haftungsausschluss.

# 3 Funktion und Geräteübersicht

Mit dem INTOFLOOR IP Fußbodenheizungsaktor können Sie Ihre Fußbodenheizung Raum für Raum komfortabel und bedarfsgerecht per Smartphone App oder mit dem INTOFLOOR IP Wandthermostaten steuern und so die Raumtemperatur auf Ihre individuellen Bedürfnisse anpassen.

Der Fußbodenheizungsaktor kann in Verbindung mit motorischen Stellantrieben (HmIP-VDMOT) zur Steuerung einer Fußbodenheizung mit bis zu 12 Heizkreisen eingesetzt werden und lässt sich im Heiz- sowie Kühlmodus betreiben (sofern Ihre Heizungsanlage diesen Betriebsmodus unterstützt).

Sie können das Gerät flexibel mit den mitgelieferten Schrauben oder einfach auf einer Hutschiene montieren. Dank der sicheren Funkkommunikation zwischen den INTOFLOORIP Geräten beschränkt sich der Verdrahtungsaufwand auf ein Minimum.

#### Geräteübersicht (s. Abbildung 1):

- (A) Systemtaste (Anlerntaste und LED)
- (B) LC-Display
- (C) Selecttaste (Kanaltaste und LED)
- (D) Channeltaste (Kanaltaste und LED)
- (E) Abdeckung
- (F) Anschlussbuchse 230 V~/50 Hz

- (G) Rastnasen für Hutschienenmontage
- (H) Anschlussklemmen DC-IN 24 V
- (I) Anschlussbuchsen für motorisierte Antriebe
- (J) Anschlussbuchse für Erweiterungsbox (optional verwendbar)

Displayübersicht (s. Abbildung 1):

| Ventilpositionsanzeige:<br>Anzeige von Balken 1 – 5: Ventilposition > 80%<br>Anzeige von Balken 1 – 4: Ventilposition > 60%<br>Anzeige von Balken 1 – 3: Ventilposition > 40%<br>Anzeige von Balken 1 – 2: Ventilposition > 20%<br>Anzeige von Balken 1: Ventilposition > 0 %<br>Anzeige ohne Balken: Ventilposition = 0% |
|----------------------------------------------------------------------------------------------------|
| Maul-Schlüssel                                                                                                    |
| Notbetrieb                                                                                                    |
| Funkübertragung                                                                                                    |
| Heizen                                                                                                    |
| Kühlen                                                                                                    |
| Externe Schaltuhr aktiv (in Verbindung mit ei-<br>ner INTOFLOOR IP Multi IO Box konfigurierbar)                                                                                                    |
| Warnung für Betauung                                                                                                    |
|                                                                                                    |

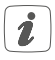

Weitere Informationen zu den Symbolen finden Sie unter "10.3.2 Fehlercodes im Display" auf Seite 33.

#### Kabeldurchführungen (s. Abbildung 2):

- (K) Kabelführung für DC-IN
- (L) Kabelführung für DC-IN
- (M) Kabelführung für motorisierte Antriebe
- (N) Kabelführung für Erweiterungsbox

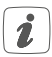

Im Gegensatz zu konventionellen, thermischen Stellantrieben kann der motorische Stellantrieb jede beliebige Ventilposition, die vom Fußbodenheizungsaktor berechnet wird, anfahren, um die gewünschte Raumtemperatur zu erreichen. Dadurch wird ein gleichmäßiger Wärmedurchfluss und eine kontinuierliche Wärmeabgabe erzielt. Bei einem Wechsel von konventionellen auf motorische Stellantriebe kann es in seltenen Fällen bei einem hoch eingestellten Pumpendruck und geringen Ventilöffnungen zu Durchflussgeräuschen am Heizkreisverteiler kommen. Dies können Sie durch Veränderung der Pumpeneinstellungen oder durch Anpassen der Parameter des Fußbodenheizungsaktors beheben.

### 4 Allgemeine Systeminformationen

Dieses Gerät ist Teil des INTOFLOOR IP Smart-Home-Systems und kommuniziert über das Homematic IP Funkprotokoll. Alle Geräte des Systems können komfortabel und individuell per Smartphone über die INTOFLOOR

IP App konfiguriert werden. Alternativ haben Sie die Möglichkeit, INTOFLOOR IP Geräte über die Zentrale CCU2/CCU3 oder in Verbindung mit vielen Partnerlösungen zu betreiben. Welcher Funktionsumfang sich innerhalb des Systems im Zusammenspiel mit weiteren Komponenten ergibt, entnehmen Sie bitte dem INTOFLOOR IP Anwenderhandbuch. Alle technischen Dokumente und Updates finden Sie stets aktuell unter www.eQ-3.de.

### 5 Montage

Sie können den Fußbodenheizungsaktor mit den mitgelieferten Schrauben frei an der Wand montieren oder auf eine Hutschiene setzen.

### 5.1 Schraubmontage

Um den Fußbodenheizungsaktor mithilfe der Schrauben zu montieren, gehen Sie wie folgt vor:

 Wählen Sie einen geeigneten Montageort in der Nähe Ihres Heizkreisverteilers aus.

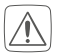

Stellen Sie sicher, dass an der gewünschten Position in der Wand keine Leitungen verlaufen!

- Zeichnen Sie zwei der Bohrlöcher im Abstand von 120 mm mit einem Stift an der Wand an (s. Abbildung 3).
- Bohren Sie die vorgezeichneten Löcher mit einem geeigneten Bohrer von 6 mm Durchmesser.
- Montieren Sie den Fußbodenheizungsaktor durch Eindrehen der mitgelieferten D
  übel und Schrauben (s. Abbildung 3).

### 5.2 Hutschienenmontage

Um den Fußbodenheizungsaktor auf einer Hutschiene zu montieren, gehen Sie wie folgt vor:

- Setzen Sie den Fußbodenheizungsaktor auf die Hutschiene auf (s. Abbildung 4).
- Verrasten Sie den Fußbodenheizungsaktor, indem Sie die Rastnasen (G) nach oben drücken (s. Abbildung 4).
- Achten Sie darauf, dass die Rastnasen komplett einrasten und das Gerät fest auf der Schiene sitzt.

Inbetriebnahme

### 6 Inbetriebnahme 6.1 Installationshinweise

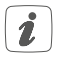

Bitte lesen Sie diesen Abschnitt erst vollständig, bevor Sie mit der Installation beginnen.

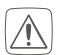

Für den Einbau des Fußbodenheizungsaktos in einen Stromkreisverteiler, muss das Gerät entsprechend VDE 0603, DIN 43871 (Niederspannungsunterverteilung (NSUV)), DIN 18015-x eingebaut werden. In diesem Fall muss die Montage auf einer Tragschiene (Hutschiene, DIN-Rail) It. EN50022 erfolgen. Installation und Verdrahtung sind entsprechend VDE 0100 (VDE 0100-410, VDE 0100-510 usw.) durchzuführen. Es sind die Vorschriften der Technischen Anschlussbestimmungen (TAB) des Energieversorgers zu berücksichtigen.

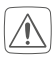

Beachten Sie bei der Installation die Gefahrenhinweise gemäß "2 Gefahrenhinweise" auf Seite 8.

Zugelassene Kabelquerschnitte für die Kabelführungen des Fußbodenheizungsaktors sind (s. Abbildung 2):

| Kabeldurchführung | Kabelquerschnitt [mm <sup>2</sup> ] |
|-------------------|-------------------------------------|
| 1 (K)             | > 8,0                               |
| 2 (L)             | > 5,5                               |
| 3 (M)             | > 3,6                               |
| 4 (N)             | > 4,4                               |

Zugelassene Leitungsquerschnitte zum Anschluss an die Anschlussklemmen **(H)** des Fußbodenheizungsaktors sind:

#### Starre Leitung: 0,12 - 0,50 mm<sup>2</sup>

#### 6.2 Installation

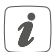

Sie können den Fußbodenheizungsaktor mit dem beigelegten Netzkabel an eine 230 V-Steckdose anschließen und so mit Spannung versorgen oder Sie nutzen die Anschlussklemme **(H)** zum Anschluss von 24 VDC (SELV).

Für die Installation des Fußbodenheizungsaktors gehen Sie wie folgt vor:

- Öffnen Sie die Abdeckung **(E)**, indem Sie diese nach unten abziehen (*s. Abbildung 5*).
- Schließen Sie (optional) ein Anschlusskabel mit 24 VDC an die Anschlussklemme (H) an. Zum Anschließen und Lösen der einzelnen Adern betätigen sie den orangen Betätigungsdrücker mit Hilfe eines kleinen Schraubendrehers.
- Schließen Sie die Anschlusskabel Ihrer Ventilantriebe der Heizkreise an die Anschlussbuchsen (I) an.
- Schließen Sie (optional) das Anschlusskabel Ihrer Erweiterungsbox an die Anschlussbuchse (J) an.
- Schließen Sie die Abdeckung wieder, indem Sie

die Abdeckung in die vorgesehenen Führungsschienen setzen und die Abdeckung nach oben schieben.

Stecken Sie das Netzkabel (optional) in eine Steckdose.

#### 6.3 Verhalten nach Einschalten der Netzspannung

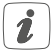

Nach Einschalten der Netzspannung ist das Display **(B)** dauerhaft an.

In den ersten 3 Minuten nach dem Einschalten der Netzspannung befindet sich der Fußbodenheizungsaktor im Anlernmodus, sofern er noch nicht angelernt wurde. Weitere Informationen zum Anlernen finden Sie im nachfolgenden Abschnitt.

Alle angeschlossenen Ventilantriebe werden nacheinander vollständig geöffnet. Anschließend führen die Ventilantriebe eine Adaptierungsfahrt durch und ermitteln dadurch die Ventilschließposition.

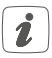

Nach erfolgreicher Adaptierfahrt wird jede Heizzone entsprechend der Ventilpositionsstellung im Display angezeigt.

### 6.4 Anlernen

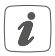

Bitte lesen Sie diesen Abschnitt erst vollständig, bevor Sie mit dem Anlernen beginnen.

Damit der Fußbodenheizungsaktor in Ihr System integriert werden und mit anderen Geräten kommunizieren kann, muss er zunächst angelernt werden.

Sie können den Fußbodenheizungsaktor entweder direkt an INTOFLOORIP Geräte (wie bspw. an den Wandthermostat oder an die Multi IO Box) oder an den Homematic IP Access Point anlernen. Beim direkten Anlernen erfolgt die Konfiguration am Wandthermostat und beim Anlernen an den Access Point über die INTOFLOORIP App.

#### 6.4.1 Anlernen an den INTOFLOORIP Wandthermostat

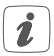

Halten Sie beim Anlernen einen Mindestabstand von 50 cm zwischen den Geräten ein.

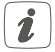

Sie können den Anlernvorgang durch erneute kurze Betätigung der Systemtaste (A) abbrechen (s. Abbildung 6). Dies wird durch ein rotes Aufleuchten der LED (A) bestätigt.

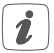

Wenn kein Anlernen erfolgt, wird der Anlernmodus automatisch nach 3 Minuten beendet. Wenn Sie den Fußbodenheizungsaktor an einen INTOFLOOR

IP Wandthermostat anlernen möchten, müssen die beiden zu verknüpfenden Geräte in den Anlernmodus gebracht werden. Dafür gehen Sie wie folgt vor:

- Wählen Sie durch kurzes Drücken der Channeltaste (D) den Kanal aus, an den Sie ein Gerät anlernen möchten (s. Abbildung 7). Einmal Drücken für Kanal 1, zweimal Drücken für Kanal 2, usw. Der jeweilige Kanal wird im Display (B) angezeigt.
- Drücken Sie für 4 s auf die Systemtaste (A), bis die LED schnell orange zu blinken beginnt (s. Abbildung 6). Der Anlernmodus für den ausgewählten Kanal ist für 3 Minuten aktiv.
- Drücken Sie die Systemtaste des Wandthermostats für mind. 4 s, um den Anlernmodus zu aktivieren. Die LED blinkt orange.

Erfolgreiches Anlernen wird durch grünes Blinken der LED **(A)** signalisiert.

War der Anlernvorgang nicht erfolgreich, leuchtet die LED rot auf. Versuchen Sie es erneut.

#### 6.4.2 Anlernen an die

#### Wenn Sie den Fußbodenheizungsaktor an eine

IP Multi IO Box anlernen möchten, müssen die beiden zu verknüpfenden Geräte in den Anlernmodus gebracht werden. Dafür gehen Sie wie folgt vor:

Drücken Sie so oft kurz auf die Channeltaste (D),

**IP Multi IO Box** 

alle Kanäle im Display **(B)** angezeigt werden (s. *Abbildung 7*).

- Drücken Sie für 4 s auf die Systemtaste (A), bis die LED (A) schnell orange zu blinken beginnt (s. Abbildung 6). Der Anlernmodus ist für 3 Minuten aktiv.
- Drücken Sie die Systemtaste der Multi IO Box für mind. 4 s, um den Anlernmodus zu aktivieren. Die LED blinkt orange.

Erfolgreiches Anlernen wird durch grünes Blinken der LED **(A)** signalisiert.

War der Anlernvorgang nicht erfolgreich, leuchtet die LED rot auf. Versuchen Sie es erneut.

#### 6.4.3 Einen weiteren Fußbodenheizungsaktor hinzufügen

Um dem System bzw. den bestehenden Geräten einen weiteren Fußbodenheizungsaktor hinzuzufügen, gehen Sie wie folgt vor:

- Lernen Sie zunächst den neuen Fußbodenheizungsaktor an den bestehenden Fußbodenheizungsaktor an. Bringen Sie dafür den bestehenden Fußbodenheizungsaktor über einen langen Tastendruck (mind. 4 s) der Systemtaste (A) in den Anlernmodus (s. Abbildung 6).
- Aktivieren Sie den Anlernmodus am neuen Fußbodenheizungsaktor über einen langen Tasten-

druck (mind. 4 s) der Systemtaste (A).

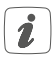

Erfolgreiches Anlernen wird durch grünes Blinken der Geräte-LED **(A)** signalisiert. War der Anlernvorgang nicht erfolgreich, leuchtet die LED rot auf. Versuchen Sie es erneut.

 Lernen Sie den neuen Fußbodenheizungsaktor ggf. an weitere IP Geräte, wie z. B. an einen Wandthermostat oder eine Multi IO Box, an, indem Sie zunächst den Fußbodenheizungsaktor und dann das anzulernende Gerät in den Anlernmodus versetzen. Weitere Informationen dazu entnehmen Sie bitte der jeweiligen Bedienungsanleitung.

#### 6.4.4 Anlernen an den INTOFLOOR IP Access Point

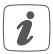

Richten Sie zunächst Ihren INTOFLOORIP Access Point über die INTOFLOORIP App ein, um weitere INTOFLOOR IP Geräte im System nutzen zu können. Ausführliche Informationen dazu finden Sie in der Bedienungsanleitung des Access Points.

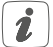

Sie können das Gerät an den Access Point oder an die Zentrale CCU2/CCU3 anlernen. Weitere Informationen dazu entnehmen Sie bitte dem Homematic IP Anwenderhandbuch (zu finden im Downloadbereich unter www.eQ-3.de). Zum Anlernen des Fußbodenheizungsaktors an den Access Point gehen Sie wie folgt vor:

- Öffnen Sie die INTOFLOOR IP App auf Ihrem Smartphone.
- Wählen Sie den Menüpunkt "Gerät anlernen" aus.
- Drücken Sie kurz auf die Systemtaste (A), bis die LED (A) langsam orange zu blinken beginnt (s. Abbildung 6). Der Anlernmodus für den ausgewählten Kanal ist für 3 Minuten aktiv.

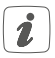

Sie können den Anlernmodus manuell für weitere 3 Minuten starten, indem Sie die Systemtaste (A) kurz drücken (s. Abbildung 6).

- Das Gerät erscheint automatisch in der IP App.
- Zur Bestätigung geben Sie in der App die letzten vier Ziffern der Gerätenummer (SGTIN) ein oder scannen Sie den QR-Code. Die Gerätenummer finden Sie auf dem Aufkleber im Lieferumfang oder direkt am Gerät.
- Warten Sie, bis der Anlernvorgang abgeschlossen ist.
- Zur Bestätigung eines erfolgreichen Anlernvorgangs leuchtet die LED grün. Das Gerät ist nun einsatzbereit.
- Leuchtet die LED rot, versuchen Sie es erneut.
- Wählen Sie die gewünschte Lösung für Ihr Gerät

aus.

• Vergeben Sie in der App einen Namen für das Gerät und ordnen Sie es einem Raum zu.

### 7 Konfiguration über den INTOFLOOR IP Wandthermostat

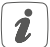

Die Konfiguration des INTOFLOOR IP Fußbodenheizungsaktors ist mit dem INTOFLOOR IP Wandthermostat (HmIP-WTH-2), über den Homematic IP Access Point in Verbindung mit der Smartphone App oder über die WebUI der Zentrale CCU2/ CCU3 möglich.

Um den Fußbodenheizungsaktor über den Wandthermostat zu konfigurieren, gehen Sie wie folgt vor:

- Drücken Sie lange auf das Stellrad des Wandthermostats, um das Konfigurationsmenü zu öffnen.
- Wählen Sie durch Drehen des Stellrads das Symbol "FAL" aus und bestätigen Sie die Auswahl durch kurzes Drücken des Stellrads.
- Wählen Sie mit dem Stellrad den gewünschten Fußbodenheizungsaktor ("FALx") aus.
- Wählen Sie aus, ob Sie Geräteparameter ("UnP1/ UnP2") oder Kanalparameter ("ChAn") konfigurieren wollen.

druck (mind. 4 s) der Systemtaste (A).

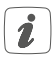

Erfolgreiches Anlernen wird durch grünes Blinken der Geräte-LED **(A)** signalisiert. War der Anlernvorgang nicht erfolgreich, leuchtet die LED rot auf. Versuchen Sie es erneut.

 Lernen Sie den neuen Fußbodenheizungsaktor ggf. an weitere INTOFLOOR IP Geräte, wie z. B. an einen Wandthermostat oder eine Multi IO Box, an, indem Sie zunächst den Fußbodenheizungsaktor und dann das anzulernende Gerät in den Anlernmodus versetzen. Weitere Informationen dazu entnehmen Sie bitte der jeweiligen Bedienungsanleitung.

#### 6.4.4 Anlernen an den INTOFLOOR IP Access Point

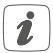

Richten Sie zunächst Ihren INTOFLOORIP Access Point über die INTOFLOORIP App ein, um weitere INTOFLOOR IP Geräte im System nutzen zu können. Ausführliche Informationen dazu finden Sie in der Bedienungsanleitung des Access Points.

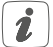

Sie können das Gerät an den Access Point oder an die Zentrale CCU2/CCU3 anlernen. Weitere Informationen dazu entnehmen Sie bitte dem Homematic IP Anwenderhandbuch (zu finden im Downloadbereich unter www.eQ-3.de). Konfiguration über den INTOFLOOR IPWandthermostat

| Frostschutztem-<br>peratur | P024 | 3<br>4<br>5   | Frostschutz inaktiv<br>2,0 °C<br>2,5 °C |
|----------------------------|------|---------------|-----------------------------------------|
|                            |      | 16            | 8,0 °C (default)                        |
|                            |      | <br>19<br>20  | 9,5 °C<br>10,0 °C                       |
| Notbetrieb im<br>Heizmodus | P026 | 0<br>1        | 0 %<br>1 %                              |
|                            |      | 25            | <br>25 % (default)                      |
|                            |      | <br>99<br>100 | <br>99 %<br>100 %                       |
| Notbetrieb im<br>Kühlmodus | P032 | <b>0</b><br>1 | <b>0% (default)</b><br>1%               |
|                            |      | <br>99<br>100 | <br>99 %<br>100 %                       |

#### Geräteparameter UnP2:

| Parameter                                                | Index | Wert                         | Bedeutung                                        |
|----------------------------------------------------------|-------|------------------------------|--------------------------------------------------|
| Dauer/Länge der<br>externen<br>Pumpenschutz-<br>funktion | P007  | 128<br>129<br><br><b>133</b> | 0 Minuten<br>1 Minute<br><br>5 Minuten (default) |
|                                                          |       | <br>138                      | <br>10 Minuten                                   |

| Zeitintervall für<br>die       | P051 | 225<br>226     | 1 Tag<br>2 Tage        |
|--------------------------------|------|----------------|------------------------|
| externe Pum-<br>penschutzfunk- |      | 238            | <br>14 Tage (default)  |
| tion                           |      | <br>251<br>252 | <br>27 Tage<br>28 Tage |

#### Kanalparameter ChAn:

| Parameter                       | Index | Wert         | Bedeutung                                             |
|---------------------------------|-------|--------------|-------------------------------------------------------|
| Minimale Fuß-<br>bodentempera-  | P045  | 10<br>11     | 5.0 °C<br>5.5 °C                                      |
| dung mit einem                  |       | <br>38       | <br>19.0 °C (default)                                 |
| Fulsboden-Tem-<br>peratursensor |       | <br>59<br>60 | <br>29.5 °C<br>30.0 °C                                |
| Luftfeuchtig-<br>keitsgrenze    | P050  | 40           | 40 %; Luftfeuchtig-<br>keitsgrenze inaktiv            |
|                                 |       | <br>80       | <br>80 %; Luftfeuchtig-<br>keitsgrenze inaktiv        |
|                                 |       | 168          | 40 %; Luftfeuchtig-<br>keitsgrenze aktiv              |
|                                 |       | <br>188      | 60 %; Luftfeuch-<br>tigkeitsgrenze<br>aktiv (default) |
|                                 |       | <br>208      | <br>80 %; Luftfeuchtig-<br>keitsgrenze aktiv          |

Konfiguration über den INTOFLOOR IPWandthermostat

| Kühlen im Kühl-<br>modus aktiv/<br>inaktiv   | P052 | 0<br>1        | Kühlen im Kühlmo-<br>dus inaktiv<br>Kühlen im<br>Kühlmodus aktiv<br>(default) |
|----------------------------------------------|------|---------------|-------------------------------------------------------------------------------|
| Heizen im Heiz-<br>modus aktiv/<br>inaktiv   | P053 | 0<br>1        | Heizen im Heiz-<br>modus inaktiv<br>Heizen im<br>Heizmodus aktiv<br>(default) |
| Auswahl der<br>häuslichen Ge-<br>gebenheiten | P055 | <b>0</b><br>1 | <b>FBH Standard</b><br>(default)<br>FBH Niedrigenergie                        |

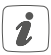

Weiterführende Informationen zur Konfiguration können Sie der Bedienungsanleitung des Wandthermostats (HmIP-WTH-2) entnehmen.

# 8 Manuelle Bedienung

Zu Installations- und Testzwecken können die Adaptierfahrten an den einzelnen Heizzonen manuell neu gestartet oder einzelne Heizzonen auf- bzw. zugefahren werden.

Um eine Adaptierfahrt manuell zu starten, gehen Sie wie folgt vor:

- Wählen Sie mit der Channeltaste (D) den gewünschten Kanal aus (s. Abbildung 7).
- Drücken Sie die Selecttaste (C) solange, bis im Display (B) der Maul-Schlüssel beim ausgewählten Kanal erscheint (s. Abbildung 7).

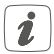

Soll die Adaptierfahrt an allen Heizzonen neu gestartet werden, können Sie über die Channeltaste auch alle Kanäle auswählen (so oft drücken, bis alle Kanäle im Display erscheinen) und die Selecttaste solange betätigen bis der Maul-Schlüssel bei Heizzone "1" im Display erscheint.

Um eine Heizzone manuell auf- bzw. zuzufahren, gehen Sie wie folgt vor:

- Wählen Sie mit der Channeltaste (D) den gewünschten Kanal aus (s. Abbildung 7).
- Drücken Sie die Selecttaste (C) kurz (s. Abbildung 7).

Die Heizzone öffnet bzw. schließt nun für 15 Minuten das Ventil der Heizzone. Anschließend wird die Heizzone wieder normal geregelt.

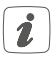

Soll das Ventil aller Heizzonen gleichzeitig geöffnet bzw. geschlossen werden, wählen Sie alle Kanäle aus und drücken Sie die Selecttaste **(C)** kurz.

# 9 Geräteverknüpfungen löschen

Um die Geräteverknüpfungen zwischen einem Fußbodenheizungsaktor und einem Wandthermostat zu löschen, gehen Sie wie folgt vor:

- Wählen Sie über die Channeltaste (D) des Fußbodenheizungsaktors den Kanal aus, an den der Wandthermostat angelernt ist (s. Abbildung 7).
- Drücken Sie die Systemtaste (A) und die Channeltaste des Fußbodenheizungsaktors gleichzeitig so lange, bis die LED (A) grün aufleuchtet.
- Stellen Sie die Werkseinstellungen des Wandthermostats wieder her (weitere Informationen dazu entnehmen Sie bitte der Bedienungsanleitung des Wandthermostats).

### 10 Fehlerbehebung 10.1 Befehl nicht bestätigt

Bestätigt mindestens ein Empfänger einen Befehl nicht, leuchtet zum Abschluss der fehlerhaften Übertragung die LED (A) rot auf. Grund für die fehlerhafte Übertragung kann eine Funkstörung sein (s. "13 Allgemeine Hinweise zum Funkbetrieb" auf Seite 36). Die fehlerhafte Übertragung kann folgende Ursachen haben:

- Empfänger nicht erreichbar,
- Empfänger kann Befehl nicht ausführen (Lastausfall, mechanische Blockade etc.) oder
- Empfänger defekt.

### 10.2 Duty Cycle

Der Duty Cycle beschreibt eine gesetzlich geregelte Begrenzung der Sendezeit von Geräten im 868 MHz-Bereich. Das Ziel dieser Regelung ist es, die Funktion aller im 868 MHz-Bereich arbeitenden Geräte zu gewährleisten. In dem von uns genutzten Frequenzbereich 868 MHz beträgt die maximale Sendezeit eines jeden Gerätes 1 % einer Stunde (also 36 Sekunden in einer Stunde). Die Geräte dürfen bei Erreichen des 1 %-Limits nicht mehr senden, bis diese zeitliche Begrenzung vorüber ist. Gemäß dieser Richtlinie, werden Homematic IP Geräte zu 100 % normenkonform entwickelt und produziert.

Im normalen Betrieb wird der Duty Cycle in der Regel nicht erreicht. Dies kann jedoch in Einzelfällen bei der Inbetriebnahme oder Erstinstallation eines Systems durch vermehrte und funkintensive Anlernprozesse der Fall sein. Eine Überschreitung des Duty-Cycle-Limits wird durch einmal langes rotes Blinken der LED (A) angezeigt und kann sich durch temporär fehlende Funktion des Gerätes äußern. Nach kurzer Zeit (max. 1 Stunde) ist die Funktion des Gerätes wiederhergestellt.

# 10.3 Fehlercodes und Blinkfolgen10.3.1 Blinkfolgen der LED

| Blinkcode                         | Bedeutung                                                         | Lösung                                                                                                    |
|-----------------------------------|-------------------------------------------------------------------|----------------------------------------------------------------------------------------------------|
| Kurzes oranges<br>Blinken         | Funkübertra-<br>gung/Sende-<br>versuch/Daten-<br>übertragung      | Warten Sie, bis<br>die Übertragung<br>beendet ist.                                                                       |
| 1x langes<br>grünes Leuch-<br>ten | Vorgang be-<br>stätigt                                            | Sie können mit<br>der Bedienung<br>fortfahren.                                                                           |
| 1x langes rotes<br>Leuchten       | Vorgang fehlge-<br>schlagen oder<br>Duty-Cycle-<br>Limit erreicht | Versuchen Sie es<br>erneut ("10.1 Befehl<br>nicht bestätigt" auf<br>Seite 31 oder<br>"10.2 Duty Cycle"<br>auf Seite 31). |

| Kurzes oranges<br>Blinken (alle<br>10 s) | Anlernmodus<br>aktiv | Geben Sie die<br>letzten vier Ziffern<br>der Geräte-<br>Seriennummer zur<br>Bestätigung ein (s.<br>.6.4 Anlernen" auf<br>Seite 19). |
|------------------------------------------|----------------------|----------------------------------------------------------------------------------------------------|
| 6x langes rotes<br>Blinken               | Gerät defekt         | Achten Sie auf die<br>Anzeige in Ihrer<br>App oder wenden<br>Sie sich an Ihren<br>Fachhändler.                                      |
| 1x oranges und<br>1x grünes<br>Leuchten  | Testanzeige          | Nachdem die Test-<br>anzeige erloschen<br>ist, können Sie<br>fortfahren.                                                            |

#### 10.3.2 Fehlercodes im Display

| Blinkcode                                 | Bedeutung                                                                 | Lösung                                                                                                    |
|-------------------------------------------|---------------------------------------------------------------------------|----------------------------------------------------------------------------------------------------|
| Aulschlüssel<br>blinkt im 0,5 s<br>Raster | Adaptierfahrt an<br>der Heizzone<br>konnte nicht<br>ausgeführt<br>werden. | Prüfen Sie, ob<br>der Stellantrieb<br>korrekt auf das<br>Ventil montiert<br>wurde und ob der<br>Anschlussstecker in<br>die entsprechende<br>Anschlussbuchse<br>gesteckt wurde. |

#### Fehlerbehebung

| Ausrufezei-<br>chen blinkt im<br>0,5 s Raster               | Die Heizzone<br>befindet sich im<br>Notbetrieb.                                                | Funktest durchfüh-<br>ren, Wandthermo-<br>stat ggf. neu posi-<br>tionieren, Batterien<br>des Wandther-<br>mostats wechseln<br>oder defekten<br>Wandthermostat<br>austauschen.                              |
|-------------------------------------------------------------|------------------------------------------------------------------------------------------------|----------------------------------------------------------------------------------------------------|
| <b>(יְיָ)</b><br>Antenne blinkt<br>im 0,5 s Raster          | Funkverbindung<br>zum Wandther-<br>mostat gestört                                              | Position des Wand-<br>thermostats ver-<br>ändern oder einen<br>Repeater einsetzen<br>(s. "10.1 Befehl<br>nicht bestätigt" auf<br>Seite 31").                                                               |
| Ausrufezei-<br>chen und An-<br>tenne werden<br>eingeblendet | Adaptierfahrt<br>abgeschlossen<br>(kein Wand-<br>thermostat an<br>diese Heizzone<br>angelernt) | Wandthermos-<br>tat an Heizzone<br>anlernen (s. "6.4.1<br>Anlernen an den<br>INTOFLOOR IP<br>Wandthermo-<br>stat" auf Seite<br>19 bzw. "6.4.4<br>Anlernen an den<br>: IP<br>Access Point" auf<br>Seite 22. |

| •• | Aktivierung des<br>Feuchteein-<br>gangs an der | Lüften Sie und<br>stellen Sie ggf. von<br>Kühl- auf Heizbe- |
|----|------------------------------------------------|-------------------------------------------------------------|
|    | Multi IO Box                                   | trieb um.                                                   |

### 11 Wiederherstellung der Werkseinstellungen

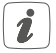

Die Werkseinstellungen des Geräts können wiederhergestellt werden. Dabei gehen alle Einstellungen verloren.

Um die Werkseinstellungen des Fußbodenheizungsaktors wiederherzustellen, gehen Sie wie folgt vor:

- Drücken Sie für 4 s auf die Systemtaste (A), bis die LED (A) schnell orange zu blinken beginnt (s. Abbildung 6).
- Lassen Sie die Systemtaste wieder los.
- Drücken Sie die Systemtaste erneut f
  ür 4 s, bis die LED gr
  ün aufleuchtet.
- Lassen Sie die Systemtaste wieder los, um das Wiederherstellen der Werkseinstellungen abzuschließen.

Das Gerät führt einen Neustart durch. Nach dem Neustart können Sie das Gerät wieder in Ihr Homematic IP System integrieren. Wartung und Reinigung

# 2 Wartung und Reinigung

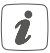

Das Gerät ist wartungsfrei. Überlassen Sie eine Reparatur einer Fachkraft.

Reinigen Sie das Gerät mit einem weichen, sauberen, trockenen und fusselfreien Tuch. Verwenden Sie keine lösemittelhaltigen Reinigungsmittel, das Kunststoffgehäuse und die Beschriftung können dadurch angegriffen werden.

### 13 Allgemeine Hinweise zum Funkbetrieb

Die Funk-Übertragung wird auf einem nicht exklusiven Übertragungsweg realisiert, weshalb Störungen nicht ausgeschlossen werden können. Weitere Störeinflüsse können hervorgerufen werden durch Schaltvorgänge, Elektromotoren oder defekte Elektrogeräte.

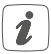

Die Reichweite in Gebäuden kann stark von der im Freifeld abweichen. Außer der Sendeleistung und den Empfangseigenschaften der Empfänger spielen Umwelteinflüsse wie Luftfeuchtigkeit neben baulichen Gegebenheiten vor Ort eine wichtige Rolle.

Hiermit erklärt die eQ-3 AG, Maiburger Str. 29, 26789 Leer, Deutschland, dass der Funkanlagentyp Homematic IP HmIP-FALMOT-C12 der Richtlinie 2014/53/EU entspricht. Der vollständige Text der EU-Konformitätserklärung ist unter der folgenden Internetadresse verfügbar: www.eq-3.de

## 14 Technische Daten

| Geräte-Kurzbezeichnung:              | HmIP-FALMOT-C12                                                      |
|--------------------------------------|----------------------------------------------------------------------|
| Konstruktion des Regel-              |                                                                      |
| und Steuergerätes (RS):              | Unabhängig<br>montiertes elektro-<br>nisches RS für<br>Aufbaumontage |
| Anzahl Heizzonen:                    | 12                                                                   |
| Versorgungsspannung                  |                                                                      |
| Anschlussbuchse (F):                 | 230 V/50 Hz                                                          |
| Anschlussbuchse (H):                 | 24 vDC/selv                                                          |
| Stromaufnahme                        |                                                                      |
| Anschlussbuchse (F):                 | 0,500 A max.                                                         |
| Anschlussbuchse (H):                 | 0,375 A max.                                                         |
| Leitungsart uquerschnitt             |                                                                      |
| Anschlussbuchse (H):                 | starre und flexible                                                  |
|                                      | Leitung,                                                             |
|                                      | 0,12 - 0,5 mm <sup>2</sup>                                           |
| Kabelquerschnitt Klemmanschluss (K): | > 8,0 mm                                                             |
| Kabelquerschnitt Klemmanschluss (L): | > 5,5 mm                                                             |
| Kabelquerschnitt Klemmanschluss (M): | > 3,6 mm                                                             |
| Kabelquerschnitt Klemmanschluss (N): | > 4,4 mm                                                             |

| Schutzart:                     |
|--------------------------------|
| Schutzklasse:                  |
| Umgebungstemperatur:           |
| Wirkungsweise:                 |
| Stehstoßspannung:              |
| Verschmutzungsgrad:            |
| Temperatur Glühdrahtprüfung:   |
| Temperatur Kugeldruckprüfung:  |
| PTI-Wert des Gehäusematerials: |
| Abmessungen (B x H x T ):      |
| Gewicht:                       |
| Funk-Frequenzband:             |
| Max. Funk-Sendeleistung:       |
| Empfängerkategorie:            |
| Typ. Funk-Freifeldreichweite:  |
| Duty Cycle:                    |

IP20 II @ 230 V / III @ 24 V 0 bis 50 °C Typ 1 2500 V 2 850 °C 125 °C IIIb mit 100 < CTI < 175 242 x 85 x 52 mm 440 g 868,0-868,60 MHz 869,4-869,65 MHz 10 dBm SRD category 2 320 m < 1% pro h / < 10% pro h Klasse A

Software-Klasse:

Technische Änderungen vorbehalten.

#### Entsorgungshinweis

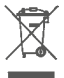

Gerät nicht im Hausmüll entsorgen! Elektronische Geräte sind entsprechend der Richtlinie über Elektro- und Elektronik-Altgeräte über die örtlichen Sammelstellen für Elektronik-Altgeräte zu entsorgen.

#### Konformitätshinweis

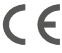

Das CE-Zeichen ist ein Freiverkehrszeichen, das sich ausschließlich an die Behörden wendet und keine Zusicherung von Eigenschaften beinhaltet.

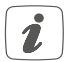

Bei technischen Fragen zum Gerät wenden Sie sich bitte an Ihren Fachhändler.

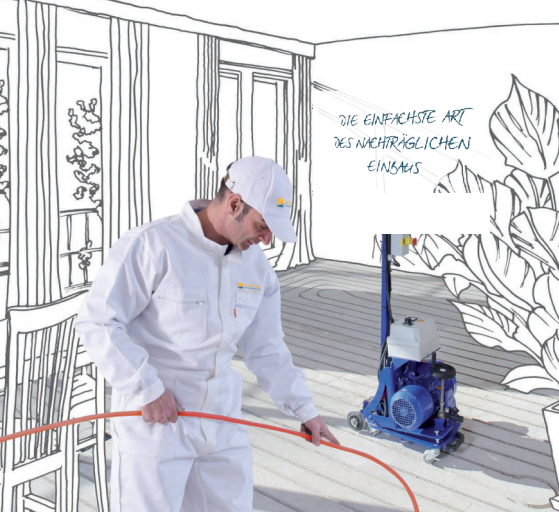

Auflage/ 2019

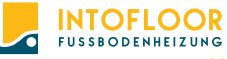

DA STEH ICH DRAUF!

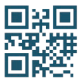

Thomas Wüstefeld INTOFLOOR Arnold-Dehnen-Straße 40 47138 Duisburg

〒+49 (0) 800 500 50 22 ◎ info@intofloor.de ⊕ www.intofloor.de